# Actualización del firmware de la infraestructura y del servidor en modo administrado de Intersight

# Contenido

Introducción Prerequisites Requirements Componentes Utilizados Actualización del firmware de fabric Actualización del firmware del servidor Verificación Información Relacionada

# Introducción

Este documento describe el proceso para realizar actualizaciones de firmware en todos los componentes de fabric en un dominio Cisco UCS. Esto incluye los dos Fabric Interconnects (FI), los módulos de E/S (IOM) y los servidores blade a través del modo gestionado de interconexión (IMM).

#### Prerequisites

#### Requirements

Cisco recomienda que tenga conocimiento sobre estos temas:

- Intersight
- Cisco Unified Computing System (UCS)

Antes de actualizar el firmware de FI administrado por Intersight, tenga en cuenta estos requisitos previos:

- Solo se pueden actualizar las FI de la serie Cisco UCS 6400 en un dominio Cisco UCS.
- Debe tener al menos el siguiente almacenamiento disponible en las particiones FI para descargar el paquete de firmware:

90% de espacio libre en /var/tmp20% de espacio libre en /var/sysmgr30% de espacio libre en /mnt/pss18% de espacio libre en /bootflash

- Todos los servidores del dominio Cisco UCS deben tener el nivel de licencia Essentials o superior.
- La versión mínima de la versión del paquete es 4.1(2a).

#### **Componentes Utilizados**

La información que contiene este documento se basa en las siguientes versiones de software y hardware.

- FI de la serie Cisco UCS 6400, firmware inicial 4.2(1e)
- Servidor blade UCSB-B200-M5, firmware inicial 4.2(1a), nivel de licencia Premier
- SaaS de Intersight

The information in this document was created from the devices in a specific lab environment. All of the devices used in this document started with a cleared (default) configuration. Si tiene una red en vivo, asegúrese de entender el posible impacto de cualquier comando.

# Actualización del firmware de fabric

Para comenzar con la actualización del firmware de la infraestructura, puede elegir cualquiera de las dos FI y hacer clic en **Upgrade firmware**.

| * All Fabric Interconnects  + |                                                                                                    |  |          |  |                 |  |           |          |             |  |                   |  |                    |               |           |                 |               |      |
|-------------------------------|----------------------------------------------------------------------------------------------------|--|----------|--|-----------------|--|-----------|----------|-------------|--|-------------------|--|--------------------|---------------|-----------|-----------------|---------------|------|
| 0                             | Image: Comparison of the second memory in the second memory in the sec |  |          |  |                 |  |           |          |             |  |                   |  |                    |               |           |                 |               |      |
| Hea                           | Health           2         • Ontc. 2         Connection         Firmware Versions         Models           2         • Ontc. 2         Image: Not Connected 10         2         • \$3,25,425,-2         2                                                                                                    |  | Models   |  | Contract Status |  |           |          |             |  |                   |  |                    |               |           |                 |               |      |
|                               | Name                                                                                                    |  | Health   |  | Contract Status |  | Managem   | ent IP : | Model       |  | Expansion Modules |  | UCS Domain Profile | Ports<br>Used | Available | Firmware Versio |               |      |
| 0                             |                                                                                                    |  | Critical |  | Not Covered     |  | 10.31.123 | .168     | UCSFI-6454  |  |                   |  |                    |               | 50        | 9.3(5)142(1c)   |               |      |
|                               |                                                                                                    |  | Critical |  | Not Covered     |  | 10.31.123 |          | UCS-F1-6454 |  |                   |  |                    |               |           | 9.3(5)142(1c)   | Open TAC Case |      |
| Ø                             |                                                                                                    |  |          |  |                 |  |           |          |             |  |                   |  |                    |               |           |                 | Upgrade Firmw | iare |
|                               |                                                                                                    |  |          |  |                 |  |           |          |             |  |                   |  |                    |               |           |                 |               |      |

Esto se redirige a la pantalla en la que se inicializa el asistente de actualización.

| Upgrade Firmware                                                                |         |
|---------------------------------------------------------------------------------|---------|
| Version<br>Select a firmware version to upgrade the Fabric Interconnects to.    |         |
| <ul> <li>About Firmware Upgrade</li> <li>Do not show this page again</li> </ul> |         |
|                                                                                 | Start → |

**Paso 1.** Confirme el entorno UCS (columnas Fabric Interconnect A y Fabric Interconnect B) y la versión de firmware actual. Haga clic en Next (Siguiente).

| Central<br>Version |                    |                                              |                                       | Step 1<br>General<br>Ensure selected Fabric Interco<br>requirements for firmware upp | nnects meet<br>rade. |                                 |                  |        |
|--------------------|--------------------|----------------------------------------------|---------------------------------------|--------------------------------------------------------------------------------------|----------------------|---------------------------------|------------------|--------|
| 3 Summary          | Confirm Fabric Int | terconnects Selection 1 Selected             |                                       |                                                                                      |                      |                                 |                  |        |
|                    | o Infrastructu     | ure firmware upgrade can be performed only o | n a pair of Fabric Interconnects at o | ince                                                                                 |                      |                                 |                  |        |
|                    |                    |                                              |                                       |                                                                                      | 1 ite                | ms found   10 v per page [      |                  |        |
|                    | Q Add Filter       |                                              |                                       |                                                                                      |                      |                                 |                  |        |
|                    | 🔽 Domain           | Name : Model                                 | Fabric Interconnect A<br>Serial       | Firmware Version                                                                     | Model                | Fabric Interconnect B<br>Serial | Firmware Version |        |
|                    | UCS-TS-            | MX0-P25 UC3-FI-6454                          | FD02440009X                           | 9.3(5)142(1c)                                                                        | UCS-FI-6454          | FD024270LDM                     | 9.3(5)/42(1c)    |        |
|                    | Selected 1 of 1    |                                              |                                       |                                                                                      |                      |                                 |                  |        |
|                    |                    |                                              |                                       |                                                                                      |                      |                                 |                  |        |
|                    |                    |                                              |                                       |                                                                                      |                      |                                 |                  |        |
|                    |                    |                                              |                                       |                                                                                      |                      |                                 |                  |        |
|                    |                    |                                              |                                       |                                                                                      |                      |                                 |                  |        |
| K Back             |                    |                                              |                                       |                                                                                      |                      |                                 |                  | Next > |

Paso 2. Haga clic en la versión de firmware de destino. Haga clic en Next (Siguiente).

| Progres General | 5   |        |                                  |                                     |                            | Ċ                           | Step 2<br>Version<br>Select a firmware version to upgrade the Fabric<br>Interconnects to.                |   |
|-----------------|-----|--------|----------------------------------|-------------------------------------|----------------------------|-----------------------------|----------------------------------------------------------------------------------------------------|---|
| 2 Version       | v   | Select | t Firmware Bur                   | ndle                                |                            |                             | Advanced Mode                                                                                            | • |
|                 |     | •      | The selected t<br>Interconnect t | firmware bundi<br>traffic evacuatio | le will be download<br>on. | ded from intersight.com. By | Sefault, the upgrade enables Fabric Interconnect traffic evacuation. Use Advanced Mode to exclude Fabric |   |
|                 |     |        | Add Filter                       |                                     |                            |                             | 10 items found   10 ∨ per page K < 1_ of 1 > >                                                           |   |
|                 |     |        | Version                          | : Siz                               |                            | Release Date :              | Description :                                                                                            |   |
|                 |     |        | 4.2(1h)                          |                                     | 1.66 GiB                   | Sep 16, 2021 10:49 PM       | Cisco Intersight Infrastructure Bundle                                                                   |   |
|                 |     |        | 4.2(11)                          |                                     | 1.66 GiB                   | Aug 17, 2021 1:28 PM        | Cisco Intersight Infrastructure Bundle                                                                   |   |
|                 |     |        | 4.2(1e)                          |                                     | 1.67 GiB                   | Aug 4, 2021 7:21 AM         | Cisco Intersight Infrastructure Bundle                                                                   |   |
|                 |     |        | 4.2(1d)                          |                                     | 1.66 GiB                   | Jun 27, 2021 9:57 PM        | Cisco Intersight Infrastructure Bundle                                                                   |   |
|                 |     |        | 4.1(5i)                          |                                     | 1.71 GiB                   | Jul 8, 2021 11:25 PM        | Cisco Intersight Infrastructure Bundle                                                                   |   |
|                 |     |        | 4.1(3f)                          |                                     | 1.64 GiB                   | Sep 3, 2021 12:47 AM        | Cisco Intersight Infrastructure Bundle                                                                   |   |
|                 |     |        | 4.1(3d)                          |                                     | 1.65 GiB                   | Jun 1, 2021 2:09 PM         | Cisco Intersight Infrastructure Bundle                                                                   |   |
|                 |     |        | 4.1(3d)                          |                                     | 1.64 GiB                   | Jul 30, 2021 4:10 PM        | Cisco Intersight Infrastructure Bundle                                                                   |   |
|                 |     |        | 4.1(3c)                          |                                     | 1.65 GiB                   | May 11, 2021 10:47 AM       | Cisco Intersight Infrastructure Bundle                                                                   |   |
|                 |     |        | 4.1(3b)                          |                                     | 1.65 GiB                   | Jan 27, 2021 9:25 PM        | Cisco Intersight Infrastructure Bundle                                                                   |   |
|                 |     | Sele   | ted 1 of 10                      |                                     |                            |                             |                                                                                                    |   |
|                 |     |        |                                  |                                     |                            |                             |                                                                                                    |   |
| < Ba            | ıck |        |                                  |                                     |                            |                             |                                                                                                    |   |

**Paso 3.** Este es un resumen que muestra los dispositivos seleccionados y las versiones de firmware de destino. Una flecha verde muestra en la versión del firmware cuando el firmware de destino es superior a la versión actual; de lo contrario, muestra una flecha amarilla.

| Selected firmware bundle will be downloaded to the Fabric Interconnects and upgraded. Click on Requests to monitor the progress of the firmware upgrade. Firmware Version 4.2(1f)   Fabric Interconnects to be Upgraded Fabric Interconnect A Fabric Interconnect A Fabric Interconnect A Fabric Interconnect A Fabric Interconnect B Firmware Version Model Serial Firmware Version Model Serial Firmware Version Firmware Version Model Serial Firmware Version Firmware Version Model Field Firmware Version Firmware Version< |                                           |                                |                                 | Step 3<br>Summary<br>Confirm configuration | and ir  | itiate the upgrade.            |                                 |               |  |
|----------------------------------------------------------------------------------------------------|-------------------------------------------|--------------------------------|---------------------------------|--------------------------------------------|---------|--------------------------------|---------------------------------|---------------|--|
| Firmware         Version       1.66 GiB         Fabric Interconnects to be Upgraded         I items found       10 ~ per page K < 1 of 1 > 20          Ormain Name :       Model       Fabric Interconnect A         Domain Name :       Model       Fabric Interconnect A         Finmware Version       Model       Finmware Version         UCS-TS-MXC-P25       UCS-FI-6454       FD02440009X       9.3(5)42(1c) ①       UCS-FI-6454       FD024270LDM       9.3(5)42(1c) ②         K < 1 of 1 > 2                                                                                                    | <ul> <li>Selected firmware bur</li> </ul> | Idle will be downloaded to the | Fabric Interconnects and up     | graded. Click on Reques                    | ts to n | nonitor the progress of the fi | rmware upgrade.                 |               |  |
| Version     42(1f) (1)     Size     1.66 GiB       Fabric Interconnects to be Upgraded       Or Add Filter       Or Add Filter     1 items found     10 × per page (< 1 of 1 > )     (2)       Domain Name :     Model     Serial     Firmware Version     Model     Serial     Firmware Version       UCS:TS:MXC:P25-     UCS:F16454     FD02440009X     9.3(5)42(1c)     (2)     (2)     (2)       (1)     (2)     (2)     (2)     (2)     (2)     (2)                                                                                                    | Firmware                                  |                                |                                 |                                            |         |                                |                                 |               |  |
| Fabric Interconnects to be Upgraded         Q_ Add Filter       1 items found       10 v per page ( ( 1 of 1 ) ) ()         Domain Name       Fabric Interconnect A       Fabric Interconnect B         Serial       Firmware Version       Model       Serial         UCS-TS-MXC-P25UCS-FI-6454       FD02440009X       9.3(5)(42(1c))       ()       UCS-FI-6454         ()       ()       ()       UCS-FI-6454       FD024270LDM       9.3(5)(42(1c))       ()                                                                                                    |                                           | 4.2(1f) ©                      |                                 |                                            |         | 1.6                            | 6 GiB                           |               |  |
| Q_Add Filter         1 Items found         10 × per page         < 1         of 1 > >             Domain Name :         Model         Serial         Firmware Version         Model         Serial         Firmware Version           UCS-F16454         FD02440009X         9.3(5)42(1c)         ①         UCS-F16454         FD024270LDM         9.3(5)42(1c)         ①           K         1         of 1         2         X         C         1         of 1         2                                                                                                    | Fabric Interconnects to b                 | e Upgraded                     |                                 |                                            |         |                                |                                 |               |  |
| Domain Name :     Model     Fabric Interconnect A<br>Serial     Firmware Version     Model     Fabric Interconnect B<br>Serial     Firmware Version       UCS-TS-MXC-P25-     UCS-FI-6454     FD02440009X     9.3(5)/42(1c)     ①     UCS-FI-6454     FD024270LDM     9.3(5)/42(1c)     ②                                                                                                    | Q Add Filter                              |                                |                                 |                                            |         |                                | 10 🗸 per page 🔣 🔇               |               |  |
| UCS-TS-MXC-P25         UCS-F1-6454         FD02440009X         9.3(5)/42(1c)         ①         FD024270LDM         9.3(5)/42(1c)         ②           K         1         of 1         2         2         1         of 1         2         2         1         of 1         2         2         1         0         1         1         1         1         1         1         1         1         1         1         1         1         1         1         1         1         1         1         1         1         1         1         1         1         1         1         1         1         1         1         1         1         1         1         1         1         1         1         1         1         1         1         1         1         1         1         1         1         1         1         1         1         1         1         1         1         1         1         1         1         1         1         1         1         1         1         1         1         1         1         1         1         1         1         1         1         1         1         1                                                                                                    | Domain Name 🔅                             | Model                          | Fabric Interconnect A<br>Serial |                                            |         | Model                          | Fabric Interconnect B<br>Serial |               |  |
|                                                                                                    |                                           | UCS-FI-6454                    | FD02440009X                     | 9.3(5)142(1c)                              |         | UCS-FI-6454                    | FD024270LDM                     | 9.3(5)142(1c) |  |
|                                                                                                    |                                           |                                |                                 |                                            |         |                                |                                 |               |  |

Una vez que haga clic en **actualizar** debe confirmarlo por última vez. En este momento, las FIs todavía no requieren un reinicio.

| Upgrade Firmware                                                 |                                     |                   |
|------------------------------------------------------------------|-------------------------------------|-------------------|
| Firmware will be installed on t<br>sure you want to upgrade firm | the selected Fabric Inter<br>nware? | connects. Are you |
|                                                                  | Cancel                              | Upgrade           |

Para monitorear la actualización, navegue hasta **Solicitudes** y haga clic en **Activo.** Haga clic en el nombre de la actividad para ver las tareas completas del flujo de trabajo.

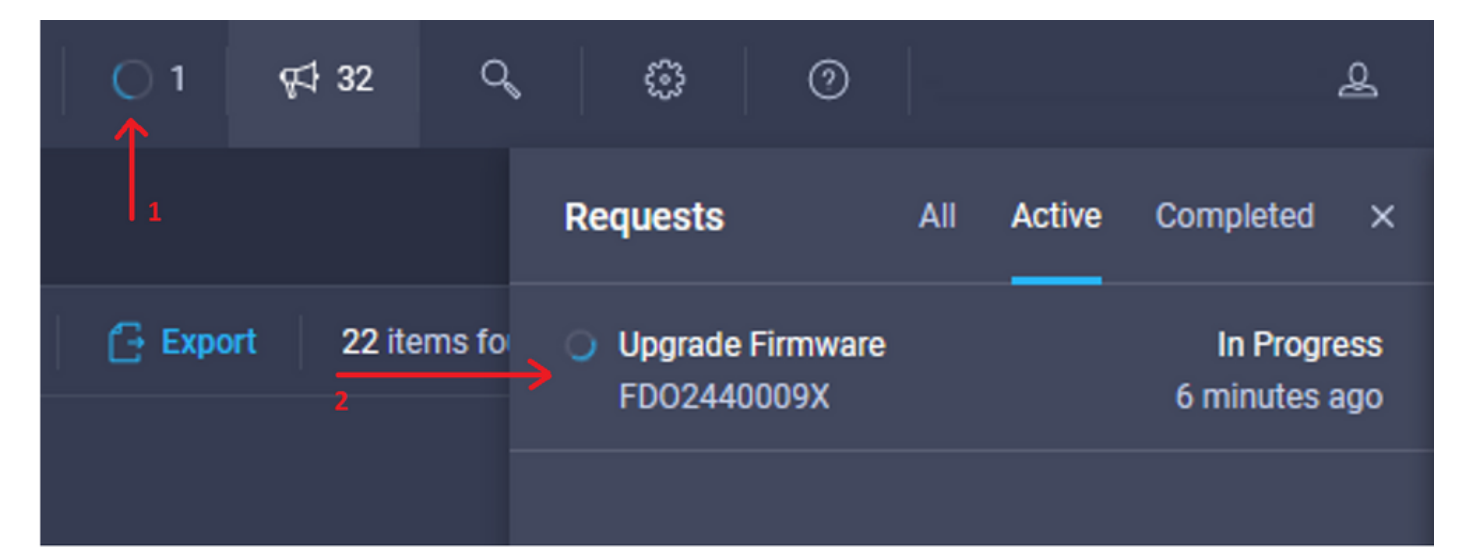

| Requests > Upgrade F       | firmware                                                                            |                                                                                                    | Q 🖬 3 🔺 2 | O 1   9⊄ 32 | ۹ ۵ | 0 | ھ                     |
|----------------------------|-------------------------------------------------------------------------------------|----------------------------------------------------------------------------------------------------|-----------|-------------|-----|---|-----------------------|
| Details                    |                                                                                     | Execution Flow                                                                                                    |           |             |     |   |                       |
| Status                     | O In Progress                                                                       | Progress                                                                                                    |           |             |     |   | 11%                   |
| Name                       | Upgrade Firmware<br>6151e543696f6e2d334ec382                                        | Wait for image download to complete in endpoint.     14% completed.                                                          |           |             |     |   |                       |
| Target Type<br>Target Name | Fabric Interconnect<br>UCS-TS-MXC-P25-6454-IMM FI-A<br>UCS-TS-MXC-P25-6454-IMM FI-R | Initiate image download to the endpoint.<br>Download uce-intersignt-infra-dgfi 4.2.1f bin request is submitted successfully. |           |             |     |   |                       |
| Source Type<br>Source Name | Firmware Upgrade                                                                    | Validate the requirements for the endpoint.     Validation of pre-upgrade space availability completed successfully.         |           |             |     |   | Sep 27, 2021 10:37 AM |
| Initiator                  | @cisco.com                                                                          |                                                                                                    |           |             |     |   |                       |
| Start Time                 | Sep 27, 2021 10:37 AM                                                               |                                                                                                    |           |             |     |   |                       |
| End Time                   |                                                                                     |                                                                                                    |           |             |     |   |                       |
| Duration                   | 6 m 55 s                                                                            |                                                                                                    |           |             |     |   |                       |
| Organizations              |                                                                                     |                                                                                                    |           |             |     |   |                       |
|                            |                                                                                     |                                                                                                    |           |             |     |   |                       |

Para completar el proceso, debe reconocer el reinicio para Fabric B y luego para Fabric A.

**Nota:** Antes de continuar con el reinicio de la segunda FI, asegúrese de que la trayectoria de datos esté lista en el primer fabric. Para verificar esto puede utilizar la API o la CLI con el comando (nxos)# show pinning border-interfaces.

Las tareas del flujo de trabajo son las siguientes:

- Descargue el paquete FI de Intersight del repositorio de software Intersight
- Actualización de IOM
- Evacuar el tráfico de datos en FI B
- Activar FI B
- Espere a que el usuario acuse de recibo: para reinicio FI
- Espere a que se complete la activación
- Evacuar el tráfico de datos en la FI A
- Activar FI A
- Espere a que el usuario acuse de recibo: para reinicio FI
- Espere a que se complete la activación

#### Actualización del firmware del servidor

Elija el servidor que desea actualizar y en la lista desplegable Acciones, elija Actualizar firmware.

| OPERATE > Servers | > UCS/TS/MXC/P25/6454/IMM/1 | 1-1                | û 🖬 313 🔺 271 🕑 🕫 32                                                                                            | ۵ 🕲          | ۹.                       |
|-------------------|-----------------------------|--------------------|----------------------------------------------------------------------------------------------------|--------------|--------------------------|
| General Inventory | UCS Server Profile HCL      |                    |                                                                                                    |              | Actions 🗸                |
| Details           |                             | Properties         |                                                                                                    | Events       | Power >                  |
| Health            | O Healthy                   | Cisco UCSB-8200-M5 | Front View Top View                                                                                             | r + Alarms   | System > 15              |
| Name              | UCS-TS-MXC-P25-6454-        |                    |                                                                                                    | + Requests   | Install Operating System |
| User Label        | IMM-1-1<br>IMM_server       | _                  |                                                                                                    | + Advisories | Upgrade Firmware         |
| Management IP     | 10.31.123.210               |                    |                                                                                                    |              | Launch vKVM              |
| Serial            | FLM2402001F                 |                    | i a constante da la constante da la constante da la constante da la constante da la constante da la constante d |              | Open TAC Case            |
| PID               | UCS8-8200-M5                |                    | -                                                                                                    |              | Set License Tier         |
| Vendor            | Cisco Systems Inc           |                    |                                                                                                    |              |                          |

Esto inicializa la actualización del firmware.

Paso 1. Confirme que es el servidor correcto y verifique la versión actual del firmware.

| Servers > Upgrade Firmware |        |                                |                       |                           | Q 🖪 31:                       | 3 🔺 271 🛛 🗹        | <b>⊊‡ 32</b>            |
|----------------------------|--------|--------------------------------|-----------------------|---------------------------|-------------------------------|--------------------|-------------------------|
| ≅ Progress                 |        |                                | ~                     | Step 1                    |                               |                    |                         |
| General                    |        |                                | ~ =<br>  ~ =<br>  ~ = | General<br>Ensure selecte | d servers meet requirements f | for                |                         |
| 2 Version                  |        |                                |                       | - inniware upgi           | ue.                           |                    |                         |
| 3 Summary                  | Confir | n Servers Selection 1 Selected |                       |                           |                               |                    |                         |
|                            |        |                                |                       |                           | 1 item                        | ns found 10 ∨ perg | age K ( 1 of 1 ) N ( 🔅  |
|                            |        |                                |                       |                           |                               |                    |                         |
|                            |        | Name 0                         | User Label            | © Model                   | : Firm                        | ware Version       | UCS Domain              |
|                            |        |                                | IMM_server            | UCSB-B200-                | иб 4.2(1                      | 1a)                | UCS-TS-MXC-P25-6454-IMM |
|                            | Selec  | ted 1 of 1 Show Selected       |                       |                           |                               |                    |                         |
|                            |        |                                |                       |                           |                               |                    |                         |

Paso 2. Haga clic en el botón de opción situado junto a la versión de firmware de destino.

| Ceneral<br>Ceneral<br>Version |       |                                                         |                                            | Ċ                               | Step 2<br>Version<br>Select a firmware version to upgrad | de the servers to.     |                                   |                   |     |
|-------------------------------|-------|---------------------------------------------------------|--------------------------------------------|---------------------------------|----------------------------------------------------------|------------------------|-----------------------------------|-------------------|-----|
| 3 Summary                     | Selec | t Firmware Bundle                                       |                                            |                                 |                                                          |                        |                                   | Advanced Mode     | ••• |
|                               | •     | The selected firmware but<br>upgrade of drives and stor | ndle will be download<br>rage controllers. | ded from intersight.com. All th | e server components will be upgrade                      | d along with drives an | f storage controllers. Use Advanc | ed Mode to exclud | 2   |
|                               |       | Add Filter                                              |                                            |                                 |                                                          | 5 items found          | 10 ∽ per page                     |                   |     |
|                               |       | Version 0                                               | Size :                                     | Release Date :                  | Description                                              |                        |                                   |                   |     |
|                               |       | 4.2(1b)                                                 | 577.84 MiB                                 | Sep 13, 2021 8:35 AM            | Cisco Intersight Server Bundle                           |                        |                                   |                   |     |
|                               |       | 4.2(1a)                                                 | 575.41 MiB                                 | Aug 6, 2021 7:36 PM             | Cisco Intersight Server Bundle                           |                        |                                   |                   |     |
|                               |       | 4.1(3d)                                                 | 510.98 MiB                                 | Aug 16, 2021 11:48 AM           | Cisco Intersight Server Bundle                           |                        |                                   |                   |     |
|                               |       | 4.1(3c)                                                 | 506.01 MiB                                 | Jun 1, 2021 1:48 PM             | Cisco Intersight Server Bundle                           |                        |                                   |                   |     |
|                               |       | 4.1(3b)                                                 | 494.63 MiB                                 | Jan 27, 2021 11:17 PM           | Cisco Intersight Server Bundle                           |                        |                                   |                   |     |
|                               | Sele  | cted 1 of 5 Show Sele                                   |                                            |                                 |                                                          |                        |                                   |                   |     |

**Paso 3.** Este es un resumen que muestra el servidor y la versión de firmware de destino. Una flecha verde muestra en la versión del firmware cuando el firmware de destino es superior a la versión actual; de lo contrario, muestra una flecha amarilla.

| ☑ Progress |       |                        | -          | sta          | ip 3                    |                         |            |                              |                         |
|------------|-------|------------------------|------------|--------------|-------------------------|-------------------------|------------|------------------------------|-------------------------|
| 1 General  |       |                        |            | si م         | ummary<br>nfirm configu | ration and initiate the | e upgrade. |                              |                         |
| 2 Version  |       |                        |            |              |                         |                         |            |                              |                         |
| Summary    | Firmv | ware                   |            |              |                         |                         |            |                              |                         |
|            | Versi | ion                    | 4.2(1b) 👁  |              |                         | Size                    | 5          | 77.84 MiB                    |                         |
|            | Serve | Servers to be Upgraded |            |              |                         |                         |            |                              |                         |
|            |       | Add Filter             |            |              |                         |                         | 1 items fo | und   <u>10 ~</u> per page 📧 |                         |
|            | Nar   | ime :                  | User Label | Model        |                         | Firmware Version        |            | Requires Reboot 🕢            | UCS Domain              |
|            |       |                        | IMM_server | UCSB-8200-M5 |                         | 4.2(1a)                 |            | Yes                          | UCS-TS-MXC-P25-6454-IMM |
|            |       |                        |            |              |                         |                         |            |                              |                         |
|            |       |                        |            |              |                         |                         |            |                              |                         |

En el cuadro de diálogo Upgrade Firmware (Actualizar firmware), puede elegir reiniciar inmediatamente o puede confirmar el reinicio más tarde.

# Upgrade Firmware Firmware will be installed on next boot. To reboot immediately, please enable the option below. Reboot Immediately to Begin Upgrade <u>Upgrade</u>

Para monitorear la actualización, navegue hasta Solicitudes y haga clic en Activo.

| 💭 🛛 3 🔺 2 🗌 1 🦷 | r‡ 32 Q     | • •                               |                |          |                          | ይ          |
|-----------------|-------------|-----------------------------------|----------------|----------|--------------------------|------------|
|                 |             | Requests                          | All            | Active ( | Completed                | ×          |
| Export          | 60 items fo | Upgrade Firmwar<br>UCS-TS-MXC-P28 | e<br>5-6454-IM | M-1 a fe | In Progre<br>w seconds a | ess<br>Igo |

Haga clic en el nombre de la actividad para ver las tareas completas del flujo de trabajo.

| Requests > Upgrade | e Firmware                  | ↓ ■ 3 ▲ 2:                                                           | ۹ ۵ | 0 | ۹ |                       |
|--------------------|-----------------------------|----------------------------------------------------------------------|-----|---|---|-----------------------|
| Details            |                             | Execution Flow                                                       |     |   |   |                       |
| Status             |                             | Restore power settings for server.                                   |     |   |   |                       |
| Name               | Upgrade Firmware            |                                                                      |     |   |   |                       |
| ID                 | 61533125696#6e2d33db6334    | Wait for firmware upgrade to complete.                               |     |   |   |                       |
| Target Type        | Blade Server                |                                                                      |     |   |   |                       |
| Target Name        |                             | Initiate firmware upgrade. Initiated upgrade successfully.           |     |   |   |                       |
| Source Type        | Firmware Upgrade            |                                                                      |     |   |   |                       |
| Source Name        | UCS-TS-MXC-P25-6454-IMM-1-1 | Cancel the previous firmware upgrade task if it is in pending state. |     |   |   | Sep 28, 2021 10:22 AM |
| Initiator          | @cisco.com                  | Initiate firmware upgrade on adapter.                                |     |   |   |                       |
| Start Time         | Sep 28, 2021 10:13 AM       |                                                                      |     |   |   |                       |
| End Time           | Sep 28, 2021 10:49 AM       | Wait For BIOS POST Completion.                                       |     |   |   |                       |
| Duration           | 35 m 58 s                   |                                                                      |     |   |   |                       |
| Organizations      |                             | © Power On server.                                                   |     |   |   |                       |
|                    |                             | Find image source to download.                                       |     |   |   |                       |

Las tareas del flujo de trabajo son las siguientes:

- Descargar paquete de servidor Intersight del repositorio de software Intersight
- Actualizar los adaptadores (para el blade)
- Actualizar el servidor
- Espere a que se reinicie el servidor
- Espere a que se complete la actualización

#### Verificación

• Para verificar el espacio libre de almacenamiento local FI, elija una de las FI, haga clic en **Inventario** y haga clic en **Almacenamiento local.** 

| OPERATE > Fabric Interconnects > UC\$T5MXC-P256454-IMM F18 |               |              |                                            |  |  |  |  |  |  |
|------------------------------------------------------------|---------------|--------------|--------------------------------------------|--|--|--|--|--|--|
| General Inventory Connections UCS Domain Pro               | ofie          |              | Actions                                    |  |  |  |  |  |  |
| Sections 2                                                 | Local Storage |              |                                            |  |  |  |  |  |  |
| Ports & Port Channels                                      |               |              |                                            |  |  |  |  |  |  |
| Fan Modules                                                |               |              | 8 items found 10 √ per page K < 1 of 1 > > |  |  |  |  |  |  |
| PSUs                                                       | Partition :   | Size (MIB) : | Capacity :                                 |  |  |  |  |  |  |
| Local Storage                                              | bootflash     | 84981        | 38%                                        |  |  |  |  |  |  |
|                                                            | opt           | 9951         |                                            |  |  |  |  |  |  |
|                                                            | spare         | 7936         |                                            |  |  |  |  |  |  |
|                                                            | usbdrive      | 9048         | 32%                                        |  |  |  |  |  |  |
|                                                            | var_sysmgr    | 3800         |                                            |  |  |  |  |  |  |
|                                                            | var_tmp       | 600          |                                            |  |  |  |  |  |  |
|                                                            | volatile      | 2048         |                                            |  |  |  |  |  |  |
|                                                            | workspace     | 7935         | n                                          |  |  |  |  |  |  |
|                                                            |               |              |                                            |  |  |  |  |  |  |
|                                                            |               |              |                                            |  |  |  |  |  |  |
|                                                            |               |              |                                            |  |  |  |  |  |  |

Después de la actualización de la infraestructura, puede verificar el registro de instalación. Muestra la nueva versión, las marcas de tiempo de la actualización y le permite confirmar una actualización correcta.

```
UCS-TS-MXC-P25-6454-IMM-A(nx-os) # show install all status
This is the log of last installation.
<Mon Sep 27 07:01:30>
Verifying image bootflash:/ucs-6400-k9-system.9.3.5.I42.1e.bin for boot variable "nxos".
-- SUCCESS <Mon Sep 27 07:02:18>
<Mon Sep 27 07:02:18>
Verifying image type.
-- SUCCESS <Mon Sep 27 07:02:24>
<Mon Sep 27 07:02:25>
Preparing "nxos" version info using image bootflash:/ucs-6400-k9-system.9.3.5.142.1e.bin.
-- SUCCESS <Mon Sep 27 07:02:26>
<Mon Sep 27 07:02:26>
Preparing "bios" version info using image bootflash:/ucs-6400-k9-system.9.3.5.I42.1e.bin.
-- SUCCESS <Mon Sep 27 07:02:28>
<Mon Sep 27 07:03:14>
Performing module support checks.
-- SUCCESS <Mon Sep 27 07:03:16>
<Mon Sep 27 07:03:16>
Notifying services about system upgrade.
-- SUCCESS <Mon Sep 27 07:03:29>
```

<Mon Sep 27 07:03:31> Performing runtime checks. -- SUCCESS <Mon Sep 27 07:03:32>

<Mon Sep 27 07:03:32> Setting boot variables. -- SUCCESS <Mon Sep 27 07:04:11>

<Mon Sep 27 07:04:11> Performing configuration copy. -- SUCCESS <Mon Sep 27 07:04:14>

```
Module 1: <Mon Sep 27 07:04:14>
Refreshing compact flash and upgrading bios/loader/bootrom.
Warning: please do not remove or power off the module at this time.
-- SUCCESS <Mon Sep 27 07:05:11>
```

<Mon Sep 27 07:05:11> Install has been successful.

1 yes disruptive reset default upgrade is not hitless

#### Información Relacionada

- <u>Guía de Configuración del Modo Gestionado de Cisco Intersight: Administración del</u> <u>firmware</u>
- Modo gestionado de Cisco Intersight (IMM): actualizaciones de firmware de servidor blade UCS
- Soporte Técnico y Documentación Cisco Systems